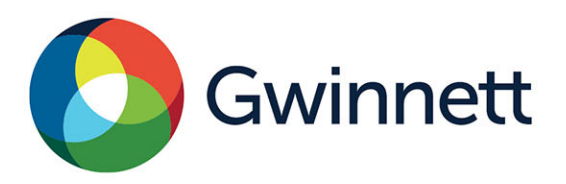

GwinnettCounty.com

Tenant Name Change Guide Sheet

In order to apply for a Tenant Name Change Permit please follow these simple steps.

1. In order to apply you must be logged into your account at the Gwinnett County Citizen Access portal at the address below:

https://aca-prod.accela.com/GWINNETT/Welcome.aspx

2. Under Commercial/Residential Services, select "Create an Application".

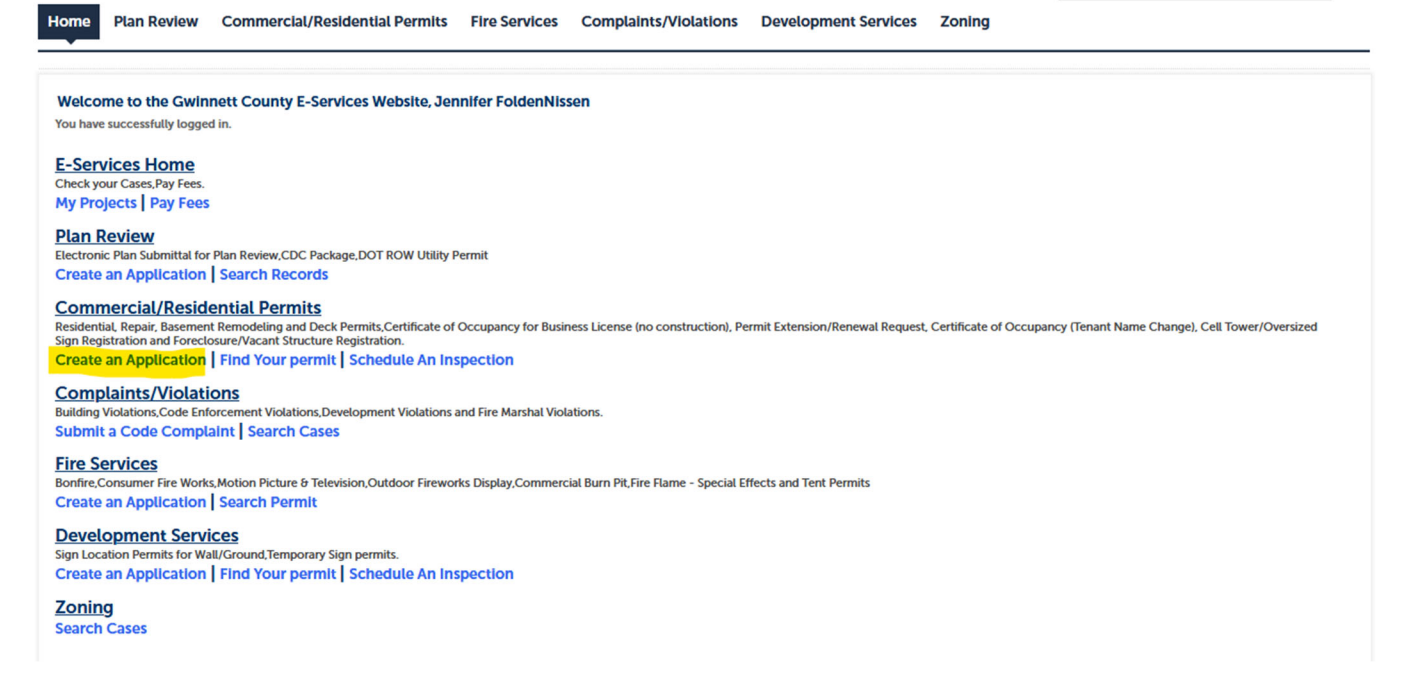

3. In the next menu, under "Commercial", select "Certificat of Occupancy for Business License (no construction)". Then click "Continue".

| Home                                                                                                    | Plan Review                                                                                                    | Commercial/Residenti                                                             | al Permits Fire     | e Services     | Complaints/Violations        | Development Services          | Zoning                 |
|----------------------------------------------------------------------------------------------------|----------------------------------------------------------------------------------------------------|----------------------------------------------------------------------------------|---------------------|----------------|------------------------------|-------------------------------|------------------------|
| Start Re                                                                                                    | sidential/Comm                                                                                                  | ercial Permit Application                                                        | Permit Search       | Schedule       | an Inspection                |                               |                        |
| Select a I                                                                                                    | Permit Type                                                                                                    |                                                                                  |                     |                |                              |                               |                        |
| Choose o                                                                                                    | ne of the followi                                                                                               | ing available permit types.                                                      | lf you do not see y | your desired p | permit type or application t | ype listed below please con   | tact the department.   |
| NOTE: Fo                                                                                                    | or Permit types t                                                                                               | hat require a permit fee, the                                                    | e fee must be paid  | before the p   | ermit is issued. The permit  | fee is assessed and paid at t | he end of the process. |
| Comme<br>O Build<br>O Cable<br>O Certif<br>O Gas I                                                                              | ercial<br>ing<br>e TV Power Booste<br>icate of Occupanc<br>Line Pressure Tes                                    | er Installation<br>y for Business License (no co<br>t (Reconnect Only - No Work) | nstruction)         |                |                              |                               |                        |
| <ul> <li>Residen</li> <li>Base</li> <li>Build</li> <li>Deck</li> <li>Election</li> <li>HVAC</li> <li>Perminical Wate</li> </ul> | tial<br>ment Remodel<br>ing (any single-far<br>ical<br>: Replacement<br>it Extension Or Re<br>r Heater Replacen | nily structure)<br>inewal Request<br>nent                                        |                     |                |                              |                               |                        |
| <ul> <li>Repairs</li> <li>Fire D</li> <li>Misce</li> <li>Storm</li> </ul>                                                       | )amage<br>ellaneous Damage<br>n Damage                                                                          | e                                                                                |                     |                |                              |                               |                        |
| <ul> <li>Registra</li> <li>Cell 1</li> <li>Fored</li> <li>Overs</li> <li>Vacar</li> </ul>                                       | <b>ition</b><br>Fower<br>closure<br>sized Sign<br>at Structure                                                  |                                                                                  |                     |                |                              |                               |                        |
| Affidavit                                                                                                    | t<br>ontractor Affidavit                                                                                        |                                                                                  |                     |                |                              |                               |                        |

Continue

4. Read the following prompt to make sure that this type of application is right for what you are trying to do. If this matches your intent, click "Continue".

5. Fill In the required information. Be sure to verify the address by clicking the search button. You can also use your parcel number if you have that available to you. Once everything is filled in, click "Continue" at the bottom of the page. \*It is recommended that you only fill in the first 3 or 4 letters of the street name.\*

| Step 1: Certificate of Occupancy > Applicant Details                                                                                          |       |        |  |  |  |  |  |  |
|----------------------------------------------------------------------------------------------------|-------|--------|--|--|--|--|--|--|
| Show Map To Select Location                                                                                                    |       |        |  |  |  |  |  |  |
| Address of Business                                                                                                    |       |        |  |  |  |  |  |  |
| <ul> <li>Provide the business location.</li> <li>No abbreviations. Do not include street type. Ex: "Langley" not "Langley Dr."; "W</li> </ul> |       |        |  |  |  |  |  |  |
| * Street No: * Street I                                                                                                    | Name: |        |  |  |  |  |  |  |
| Search Clear                                                                                                    |       |        |  |  |  |  |  |  |
| Parcel                                                                                                    |       |        |  |  |  |  |  |  |
| * Parcel Number:                                                                                                    | Lot:  | Block: |  |  |  |  |  |  |
| Search Clear                                                                                                    |       |        |  |  |  |  |  |  |

5. Fill in the following form with the required information about your business, the click "Continue".

6. Review your information to make sure everything is correct. If everything looks correct, click "Submit".